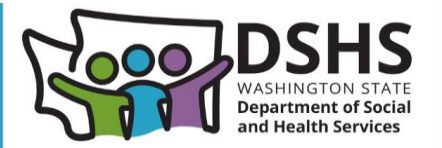

# **Online Incident Report – File Upload**

# What's new?

Reporters can now attach supporting documents to Nursing Home related online incident reports.

#### Navigation

• For incident reports where the report type = Follow-up to previous report, the new document upload screen is located after incident follow-up.

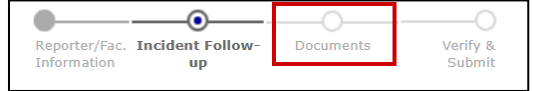

• For all other incident report types, it is located after incident details.

|               |          |                  |           | 0        |
|---------------|----------|------------------|-----------|----------|
| Reporter/Fac. | Involved | Incident Details | Documents | Verify & |

## Steps

1. To upload a file, select the Choose File button and select a PDF file.

|                                                                          | Open Open                     |              |                                   |           |             | ×                |
|--------------------------------------------------------------------------|-------------------------------|--------------|-----------------------------------|-----------|-------------|------------------|
|                                                                          | $\leftarrow \rightarrow $ · · | ↑ <b>■</b> > | liai → Des → V C                  | Search D  | esktop      | Q                |
| Online Incident Report                                                   | Organize * N                  | ew folder    |                                   |           | ≣ •         |                  |
| Lea Hill Rehabilitation And Care Center - License #1551 - 32             | A Home                        | 1            | Name ^                            |           | Status<br>© | Date r<br>6/5/21 |
| Attach any supporting PDF documentation you'd like to accompany the inci | Gallery                       | _            | 🕑 test                            |           | ø           | 6/6/21           |
| Maximum total file size is 15 MB.                                        | > C Kari - Wash               | SIC          | 🖗 lint, Contract Associate Updata |           | $\odot$     | 5/20/,           |
|                                                                          | 📒 Desktop                     | ,            | S1 WSH: E-Loarning                |           | 0           | 6/5/21           |
| Choose File No File onosen  Description:                                 |                               | File name:   | test                              | All Files |             | ~                |
| Deland                                                                   |                               |              |                                   | Ор        | en          | Cancel           |

- 2. Enter a brief description of the file.
- 3. Select Upload.

| Choose File Test.pdf |
|----------------------|
| *Description:        |
| test                 |
| Upload               |
|                      |

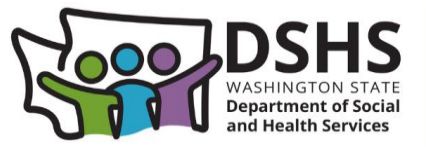

4. Upon successful upload, the record is inserted in the table below:

| Upload Documents           |             |        |  |  |
|----------------------------|-------------|--------|--|--|
| Choose File No file chosen |             |        |  |  |
| *Description:              |             |        |  |  |
|                            |             |        |  |  |
| Cpicao                     |             |        |  |  |
| Name                       | Description |        |  |  |
| Test.pdf                   | test        | Remove |  |  |

- 5. Additional files can be added by repeating steps 1-3 above.
- 6. A file uploaded by accident can be removed by selecting the Remove button.
- 7. A documents section is added to the Confirmation Page summary:

| Street Address:<br>Incident Report Type: | Follow-up to previous report |  |
|------------------------------------------|------------------------------|--|
| C<br>Test.pdf                            | ocuments<br>test             |  |
| Incident or Follow-up Information        |                              |  |
| Date original report made:               | 03/11/2025 12:00 AM          |  |

8. Next page navigation buttons:

| Button                                   | Description                                    |
|------------------------------------------|------------------------------------------------|
| Next - Proceed with file(s) attached     | This button is always displayed. If the user   |
|                                          | selects this button without including any      |
|                                          | uploaded files, an error message is displayed. |
|                                          | This button is only displayed when no          |
| Next - Proceed without uploading file(s) | documents have been uploaded.                  |
|                                          |                                                |

## Limitations

- Only PDFs may be uploaded.
- Maximum combined file size is 15MB. Maximum individual file size is 5MB.
- File names must be unique.